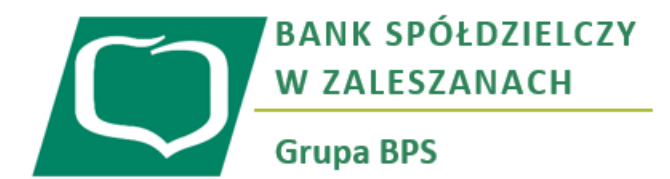

Schemat korzystania z szybkich płatności internetowych PayByNet – krok po kroku.

Niniejszy schemat prezentuję sposób postępowania w przypadku korzystania z płatności za zakupy internetowe przy wykorzystaniu systemu szybkich płatności PayByNet. Schemat ten pomija etap wyboru towaru, usługi itp., jaki kupujący pokonuję do momentu wyboru sposobu płatności.

## Krok pierwszy – wybór formy płatności

Po dokonaniu selekcji towarów do tzw. "Koszyka", sklep internetowy prosi klienta o wybór formy płatności. Zazwyczaj do dyspozycji są dostępne następujące metody płatności: kartą, przelewem tradycyjnym na konto, blikiem, za pobraniem oraz <u>szybkim przelewem/szybkim transferem</u>. Po wybraniu tej ostatniej opcji, do dyspozycji kupującego powinna wyświetlić się Strona z logotypami różnych banków.

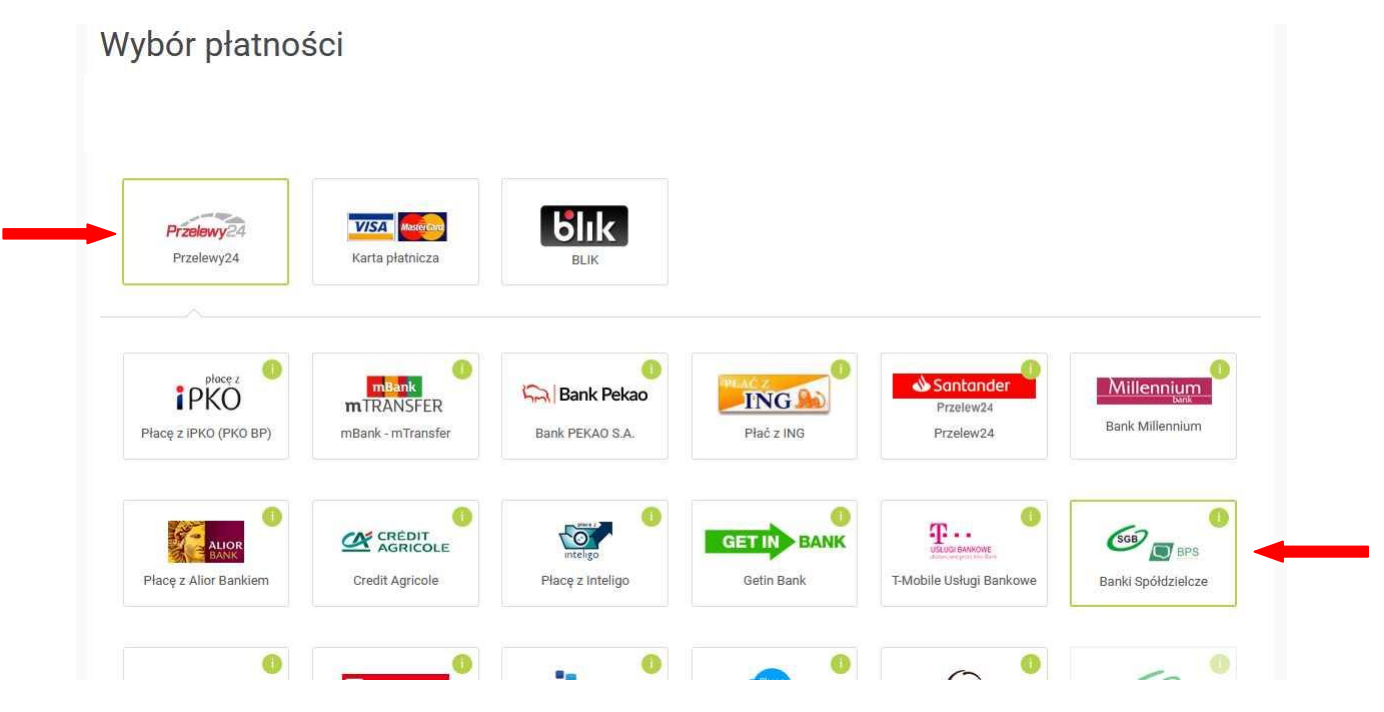

Klienci Banku Spółdzielczego w Zaleszanach powinni odnaleźć logotyp:(patrz strzałka powyżej)

Po zlokalizowaniu właściwego logotypu, należy kliknąć na jego obrazek, po czym Kupujący/Klient zostanie przekierowany na stronę Krajowej Izby Rozliczeniowej (KIR) – bezpośrednio do panelu płatności PayByNet. Po zweryfikowaniu "podsumowania" klikamy "dalej"

| KIR. Paybynet |                                                                                  |                                                                                             |  |
|---------------|----------------------------------------------------------------------------------|---------------------------------------------------------------------------------------------|--|
|               | Podsumowanie<br>Nazwa odbiorcy: Payu SA                                          | Wybierz formę płatności                                                                     |  |
|               | Identyfikator<br>platności:<br>Ważność transakcji 16-10-2019 12:36:30<br>wygasa: | Banki<br>Spółdzielcze                                                                       |  |
| alder was     | Prowizja KIR: PLN 0,00<br>Kwota płatności: PLN 15,93                             | Akceptuję <u>Beaulamin Usługi jednorazowej płatności</u> z wykorzystaniem Systemu Paybynet, |  |
| The .         | Łącznie do zapłaty: PLN 15,93                                                    | Powrót Dalej -                                                                              |  |

## Krok drugi – wybór Banku Spółdzielczego w Zaleszanach

Na stronie płatności PayByNet, klient wybiera swój bank w odpowiedniej lokalizacji (województwo, oddział lub wyszukuje bank po nazwie).

|                                                                      |                     |                                     | State Aler                                                                                                    |
|----------------------------------------------------------------------|---------------------|-------------------------------------|----------------------------------------------------------------------------------------------------|
| Podsumowanie                                                         | 2.000               | Wybierz swój bank                   | 2                                                                                                    |
| Nazwa odbiorcy:<br>Identyfikator<br>płatności:<br>Ważność transakcii | PayU SA             | Wybierz województwo                 |                                                                                                    |
| wygasa:                                                              | 10-10-2015 12:50:50 | Podkarpackie                        |                                                                                                    |
| Prowizja KIR:                                                        | PLN 0,00            | Wybierz oddział                     |                                                                                                    |
| Kwota płatności:                                                     | PLN 15,93           | Bank Spółdzielczy w Zaleszanach     | <ul> <li>Image: A second second s</li></ul> |
| Łącznie do zapłaty:                                                  | PLN 15,93           | - lub wyszcikaj bank poniżej        |                                                                                                    |
|                                                                      |                     | Wyszukaj bank spółdzielczy          |                                                                                                    |
| A Market Star                                                        |                     | Q podaj nazwę banku lub miejscowość |                                                                                                    |
| C. Martine &                                                         |                     | Braumit                             | Zanizé                                                                                                    |
|                                                                      |                     | FOWG                                |                                                                                                    |

Po wybraniu Banku Spółdzielczego w Zaleszanach klikamy "zapłać". Wówczas zostanie przekierowani na stronę https://bsz24.pl

| WPROWADŹ II   | DENTYFIKATOR WPROWADŹ HASEO |  |
|---------------|-----------------------------|--|
| Ø             |                             |  |
| Login i hasło | Logowanie do systemu        |  |
| Felen         | eBO eBANK Online            |  |
|               | Wprowadź identyfikator *    |  |
| KOD UK        | To pole jest wymagane,      |  |

## Krok trzeci – logowanie i zatwierdzanie przelewu w Systemie eBank Online (EBO)

Należy wpisać identyfikator oraz hasło, (oraz sms do logowania dwuetapowego)

Po zalogowaniu, na ekranie wyświetli się plansza prezentująca automatycznie wypełnione detale transakcji (26 – cyfrowy nr rachunku odbiorcy, nazwa odbiorcy, tytuł przelewu, kwotę przelewu oraz datę wykonania)

| Rachunek PLN: ROR BS Zaleszany                         | • <i>&gt;</i> | 3 956,22 PLN                              | <b>3 940,75</b> PLN                                                       |  |  |  |
|--------------------------------------------------------|---------------|-------------------------------------------|---------------------------------------------------------------------------|--|--|--|
| IOWY PRZELEW PAYBYNET                                  |               |                                           |                                                                           |  |  |  |
| 1. WPROWADŻ DANE                                       | -             | II. SPRAWDŹ DANE                          | III. ZATWIERDŹ                                                            |  |  |  |
| IADAWCA                                                |               | ODBIORCA                                  |                                                                           |  |  |  |
| azwa nadawcy                                           |               | Nazwa odbiorcy<br>www.allegro.pl ul. Grui | Nazwa odbiorcy<br>www.allegro.pl ul. Grunwaldzka 18660-166 Pozna?? Polska |  |  |  |
| dres nadawcy                                           |               | Rachunek odbiorcy                         |                                                                           |  |  |  |
| tachunek nadawcy                                       |               | Bank odbiorcy<br>mBank O. Korporacyjn     | y Poznań                                                                  |  |  |  |
| lazwa banku nadawcy<br>Jank Spółdzielczy w Zaleszanach |               |                                           |                                                                           |  |  |  |
|                                                        |               |                                           |                                                                           |  |  |  |
| SZCZEGÓŁY                                              |               |                                           |                                                                           |  |  |  |
| ytuł przelewu<br>PayU SA 0                             |               | Kwota<br>15,93 PLN                        |                                                                           |  |  |  |
| vp przelewu                                            |               | Data płatności<br>2019-10-11              |                                                                           |  |  |  |
| rzelew krajowy (PayByNet)                              |               |                                           |                                                                           |  |  |  |

Po sprawdzeniu poprawności danych, należy kliknąć na przycisk "Dalej" po czym nastąpi przekierowanie do autoryzacji przelewu (np. za pomocą kodu SMS) W Poniższym przykładzie jest to autoryzacja za pomocą kodu QR (skanujemy kod aplikacją EBO Token PRO w smartfonie).

| I. WPROWADŽ DANE                                                  | II. SPRA | WDŹ DANE                                      | III. ZATWIERDŹ                                    |
|-------------------------------------------------------------------|----------|-----------------------------------------------|---------------------------------------------------|
| IADAWCA                                                           |          | ODBIORCA                                      |                                                   |
| azwa nadawcy                                                      |          | Nazwa odbiorcy<br>www.allegro.pl ul. Grunwald | izka 18660-166 Pozna?? Polska                     |
| dres nadawcy                                                      |          | Rachunek odbiorcy                             |                                                   |
| achunek nadawcy                                                   |          | Bank odbiorcy                                 |                                                   |
| <mark>azwa banku nadawcy</mark><br>ank Spółdzielczy w Zaleszanach |          |                                               |                                                   |
| ZCZEGÓŁY                                                          |          |                                               |                                                   |
| ytuł przelewu                                                     |          | Kwota                                         |                                                   |
| 回び回<br>8月15日                                                      |          | Zeskanı                                       | uj kod qr i zaakceptuj wiadomość w EBO Token PRO. |
| (m) 497                                                           |          |                                               |                                                   |

Po potwierdzeniu transakcji system automatycznie przekieruje nas do sklepu gdzie zainicjowaliśmy zakup w tym przypadku jest to "allegro" gdzie otrzymamy stosowny komunikat.

| allegro                                                                         | czego szukasz?<br>Sprawdź allegrosmart 9                                                                      | Okazje do -70% H                                                          | Wszystkie k                         | ategorie 🗸                         | SZUKAJ | Inspira |
|---------------------------------------------------------------------------------|----------------------------------------------------------------------------------------------------|---------------------------------------------------------------------------|-------------------------------------|------------------------------------|--------|---------|
| Dziękujemy za                                                                   | a zakupy                                                                                                    |                                                                           |                                     |                                    |        |         |
| Kupiłeś przedmic<br>Status Twojej płatności:<br>Płatność nadal się rozlicza. Je | ot od jednego sprzedając<br>rozpoczęta<br>j bieżący status znajdziesz w zakładce Mo                           | ego<br>je zakupy                                                          |                                     |                                    |        |         |
| Bądź na bieżąco                                                                 | <b>i otrzymuj od nas najleps</b><br>przetwarzanie moich danych osobo<br>ch od Allegro.pl sp. z o.o. z wykorzy | <b>sze oferty!</b><br>wych w celach marketingo<br>staniem środków komunik | wych i otrzymy<br>kacji elektronicz | wanie<br>mej. więcej<br>rapisz się |        |         |
| <b>Śledź przesyłkę</b><br>Zainstaluj aplikację, aby                             | atwo śledzić swoją przesyłkę!                                                                                 |                                                                           |                                     |                                    |        |         |
|                                                                                 | ZAINST                                                                                                    | AŬ (Ŭ)                                                                    |                                     |                                    |        |         |